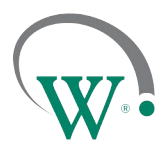

FIELD TRIAL PROTOTYPE SAMPLES

## **Connect Monitor Activation via NFC**

#### **Prerequisites**

- An NFC capable mobile phone is required to perform Activation on an Connect Monitor.
  - Prior to initiating the process, check that the mobile phone has NFC enabled. Please refer to the phone user manual for instructions on how to enable NFC.
- Make sure you have the latest version of SCS<sup>™</sup> Connect Field application installed and activated to the correct database. Check for updates in the App Store or Google Play. Detailed instructions on how to install and activate Connect Field app can be found in Field App Quick Steps, available on request.
- There are two types of activation processes: Single and Bulk:
  - For single or low count unit activation, follow the Single Activation process.
  - For multiple unit activation, follow the Bulk Activation process.

#### Single Activation process through SCS Field App

Open the Connect Field app and follow the steps below.

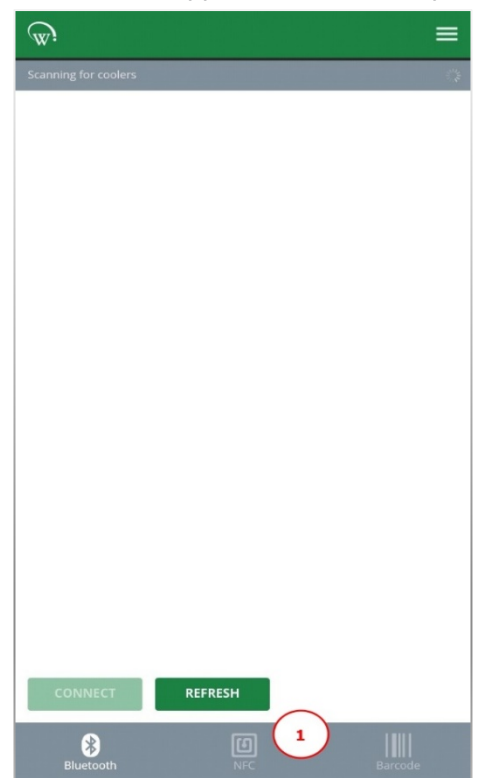

1. From the "Scanning for coolers" screen, navigate to NFC tab at the bottom of the screen.

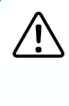

Connect Monitor will not be visible on "Scanning for coolers" screen until Bluetooth is activated via NFC.

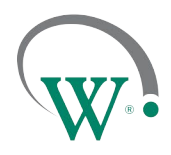

FIELD TRIAL PROTOTYPE SAMPLES

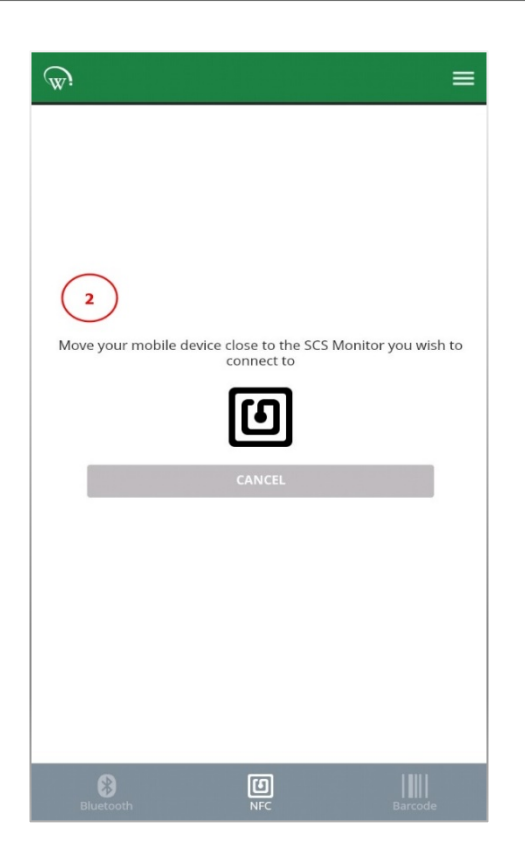

 The following message will be visible:
"Move your mobile device close to the SCS Monitor you wish to connect to".

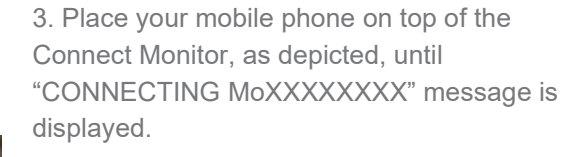

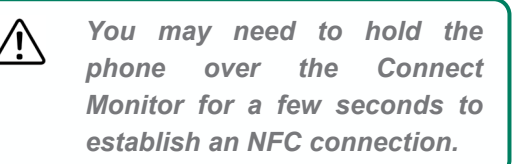

[]i

If this process takes longer than 5 seconds, try slowly hovering your phone over the device to facilitate alignment of the device NFC module and the phone NFC antenna.

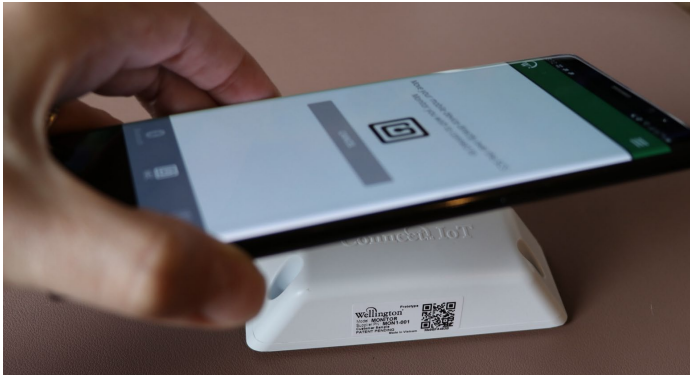

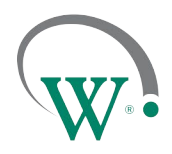

FIELD TRIAL PROTOTYPE SAMPLES

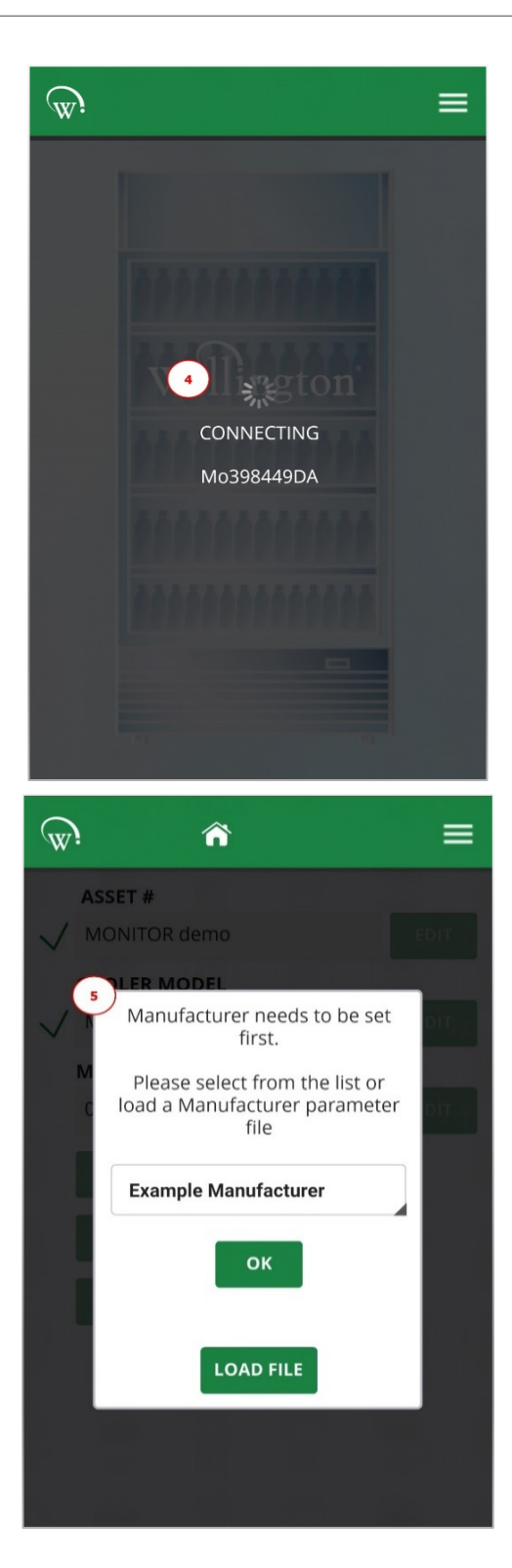

4. "CONNECTING MoXXXXXXX" will be displayed when NFC is enabled.

The phone may emit a sound and vibration when NFC is successfully enabled on the Connect Monitor.

You will be automatically connected to Connect Monitor via Bluetooth for visualization and set up.

 Upon successful connection you will be prompted with the configuration screen.
Please specify the Manufacturer, Owner and Brand.

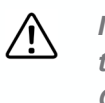

*It is vital to configure the device to the correct Manufacturer and Owner.* 

This ensures only authorized connections can be made to the device, and data collection is only possible by the assigned Owner.

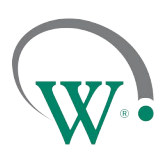

FIELD TRIAL PROTOTYPE SAMPLES

Please refer to Field App Quick Steps for detailed instructions on how to:

- WT9403\_Set IDs through SCS Connect Field App
- WT9404\_Set Asset Details through SCS Connect Field App

Available on request.

### **Bulk Activation process through SCS Field**

Open the SCS Field app and follow the steps below.

<u>[</u>]

This option is only available for users with the appropriate permissions.

• Please contact the relevant person within your organization (User Manager) if you wish to gain access to the BULK ACTIVATE MONITORS option within SCS™ Field App.

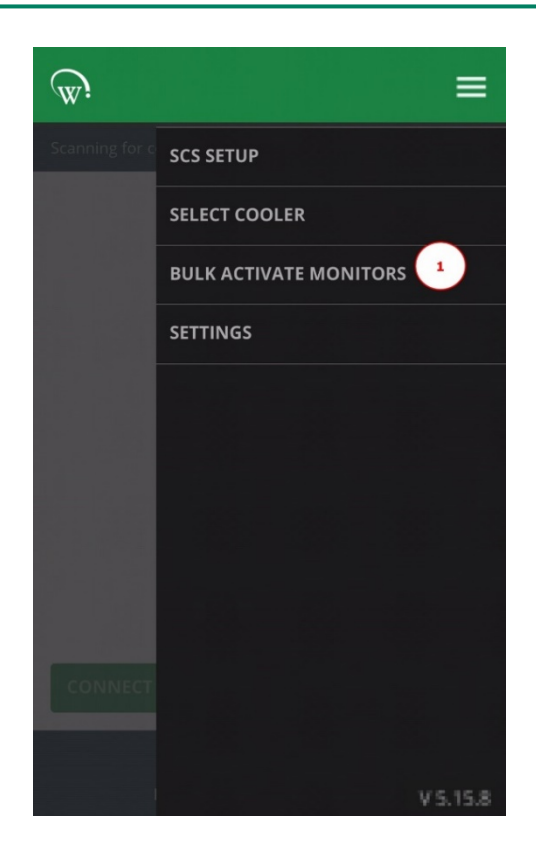

1. From the menu tab, navigate to the BULK ACTIVATE MONITORS tab.

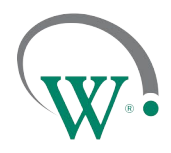

FIELD TRIAL PROTOTYPE SAMPLES

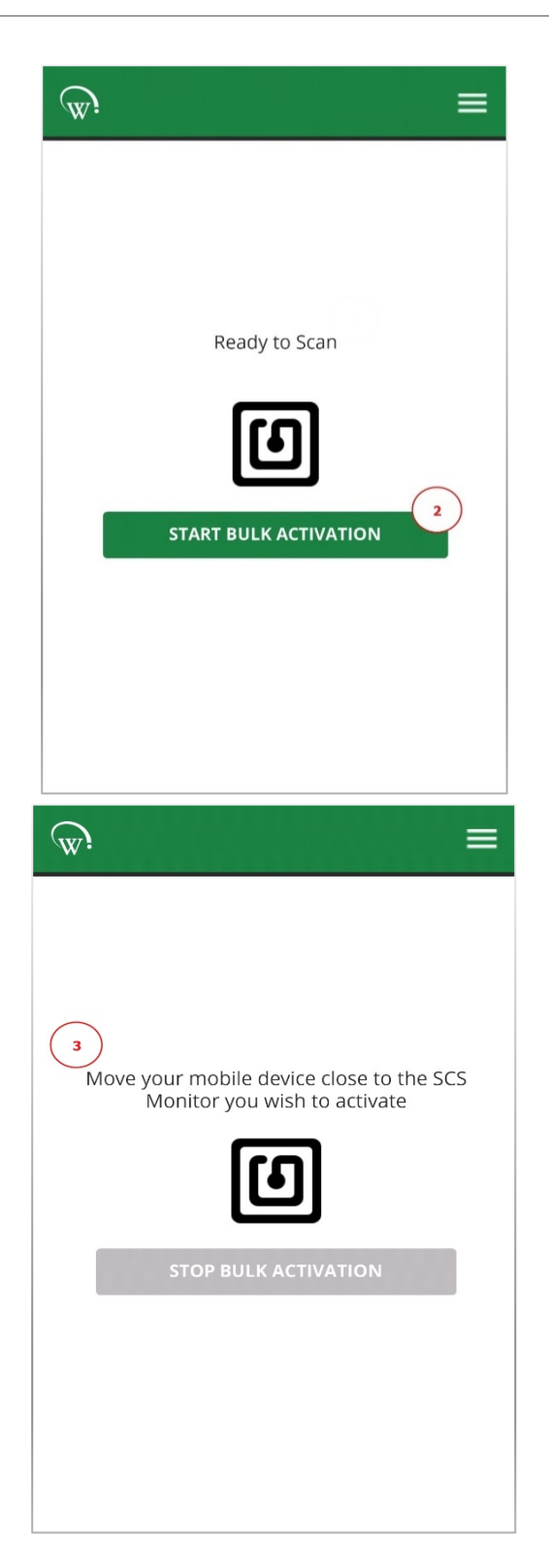

2. "Ready to Scan" screen will be displayed.

From this screen, select START BULK ACTIVATION.

3. "Move your mobile device close to the SCS Monitor you wish to activate" message will be visible.

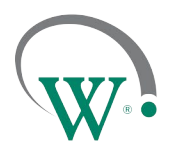

FIELD TRIAL PROTOTYPE SAMPLES

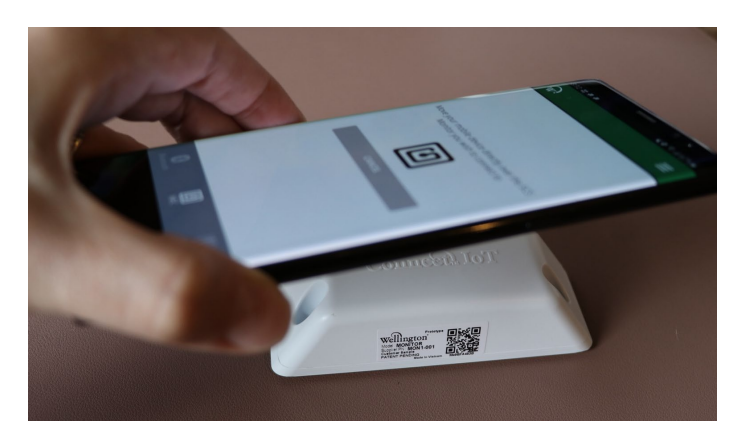

4. Place your mobile phone on top of the Connect Monitor, as depicted, until "CONNECTING MoXXXXXXX" message is displayed.

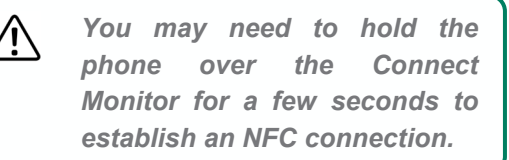

l

\İ,

If this process takes longer than 5 seconds, try slowly hovering your phone over the device to facilitate alignment of the device NFC module and the phone NFC antenna.

5. "Activated MoXXXXXXX" message will be displayed when NFC is enabled.

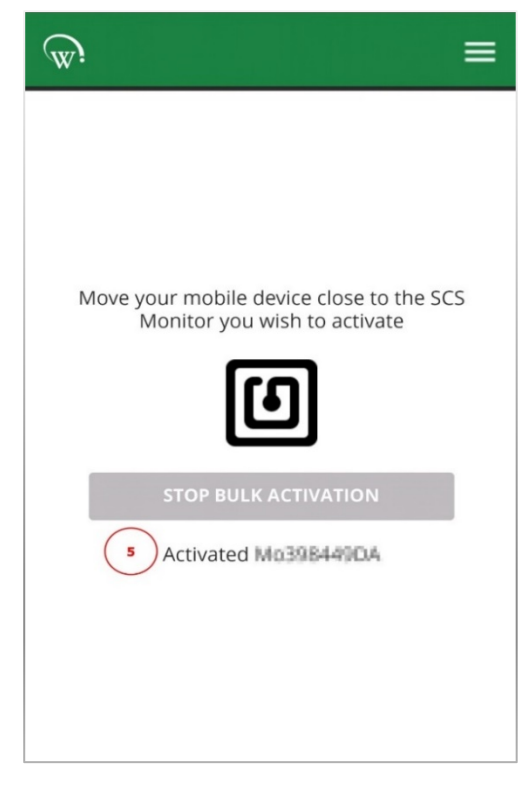

The phone may emit a sound and vibration when NFC is successfully enabled on the Connect Monitor.

6. Continue activation of the next Connect Monitor by repeating **Step 4**.

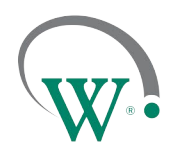

FIELD TRIAL PROTOTYPE SAMPLES

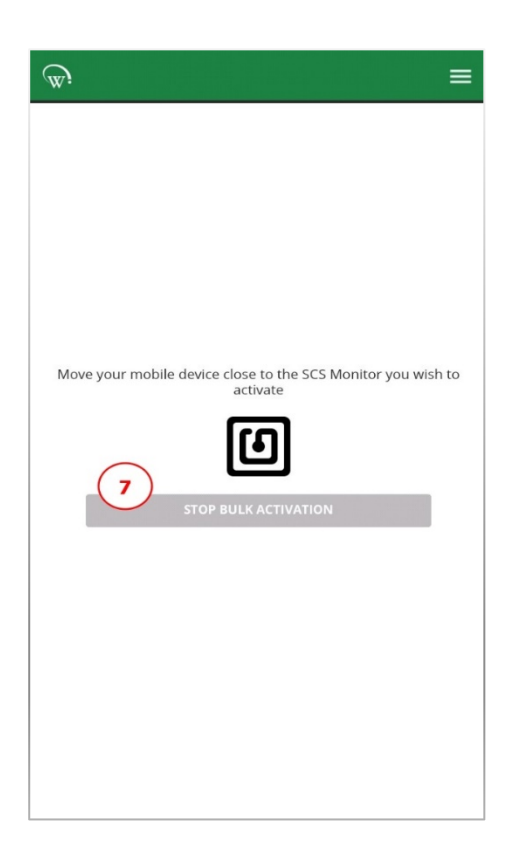

7. When all Connect Monitor have been activated, please select STOP BULK ACTIVATION

It is vital to configure the device to the correct Manufacturer and Owner.

-This feature is NOT supported for Bulk Activation in the Field Trial Prototype units. So manufacturer and owner needs to be set up at the point of installation-

i

 $\triangle$ 

This ensures only authorized connections can be made to the device, and data collection is only possible by the assigned Owner.

Please refer to Field App Quick Steps for detailed instructions on how to:

- WT9403\_Set IDs through SCS Connect Field App
- WT9404\_Set Asset Details through SCS Connect Field App

Available on request.